Bienvenido al panel de DISH POS. En este tutorial te mostramos cómo cambiar el diseño del quiosco. Primero, haz clic en Autoservicio.

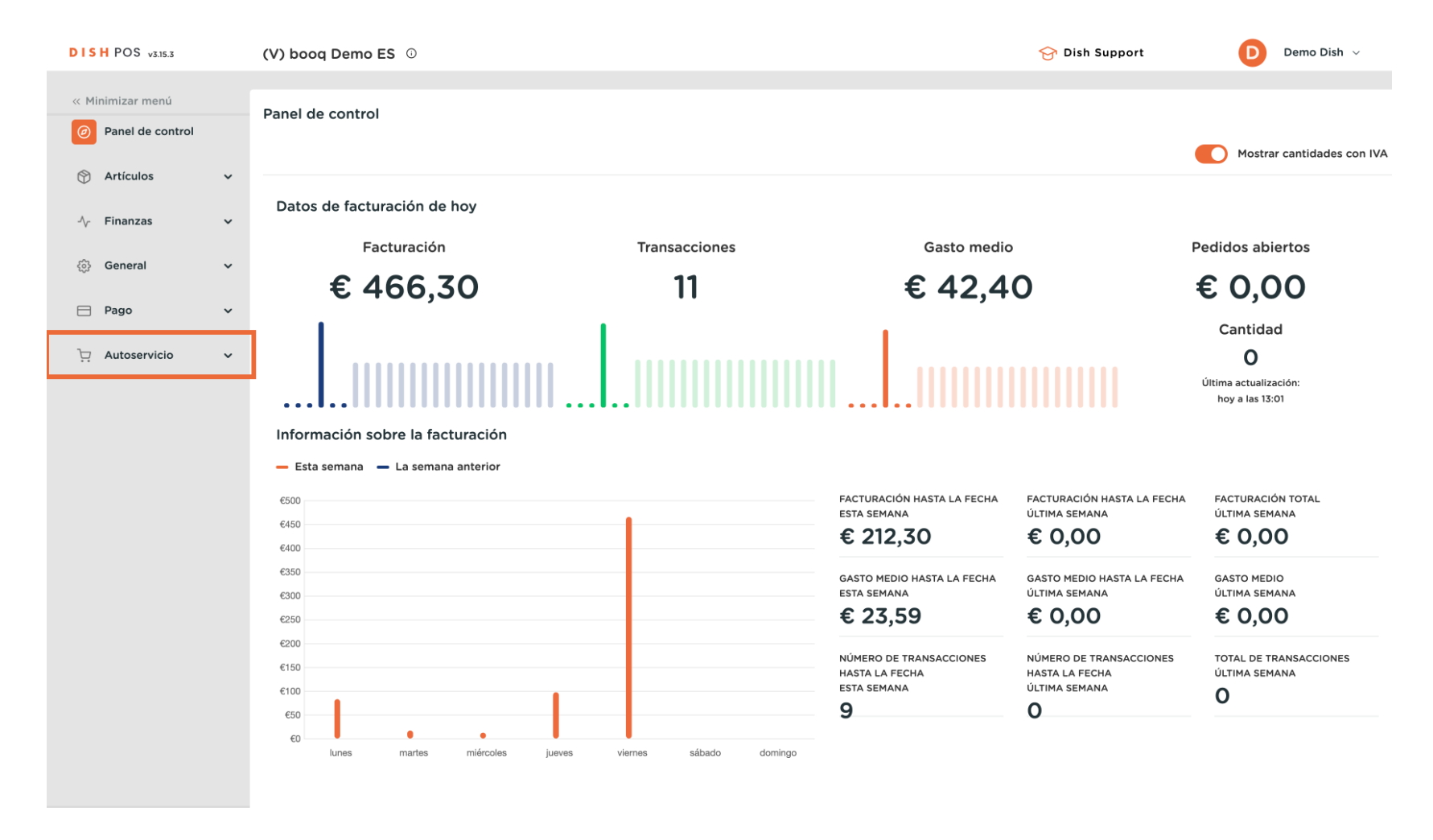

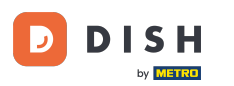

#### A continuación, vaya a Canales de venta.

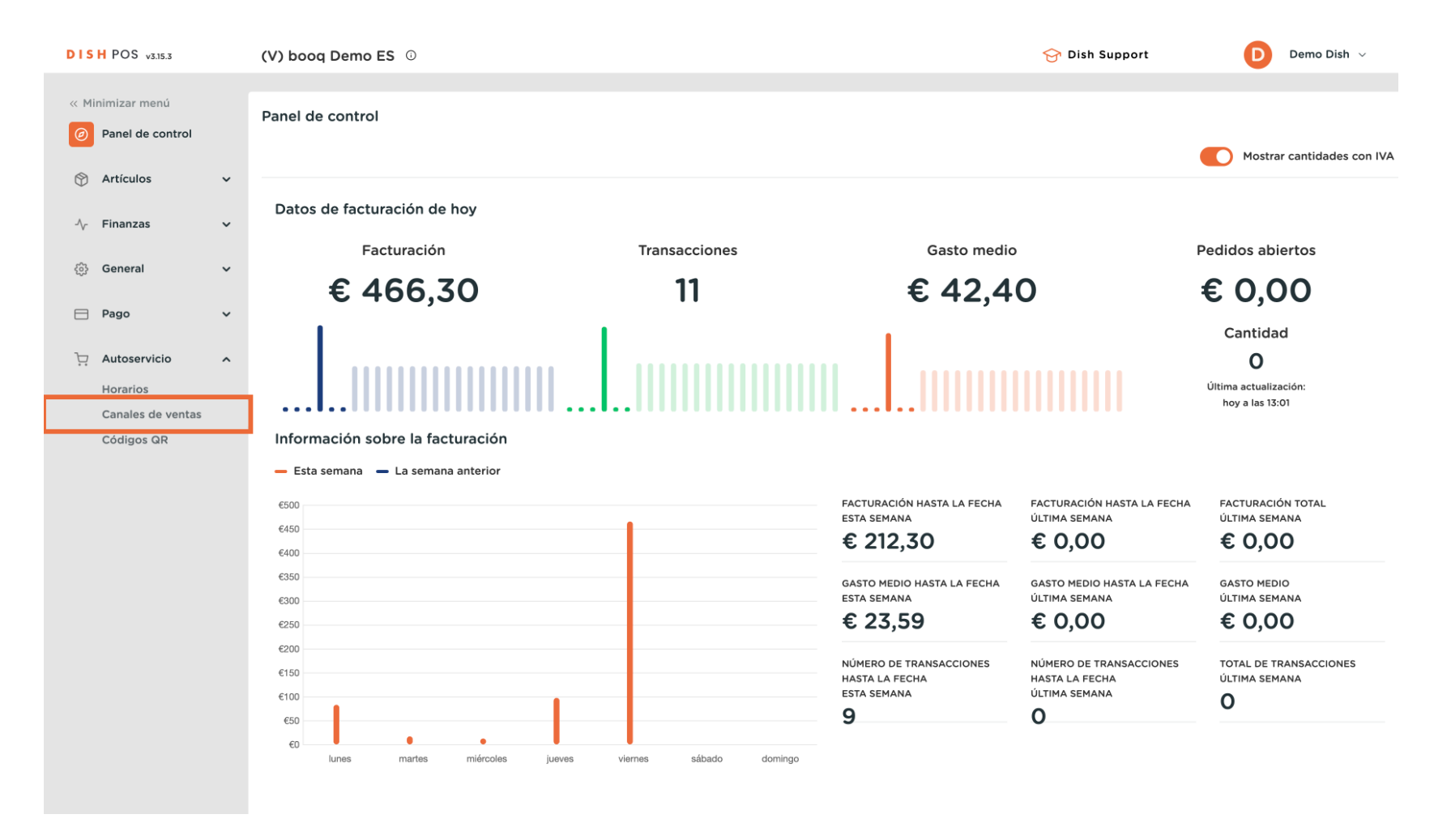

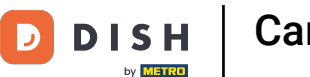

Ahora se encuentra en la vista general de sus canales de venta. Para ajustar la configuración, utilice el icono de edición del canal de ventas correspondiente.

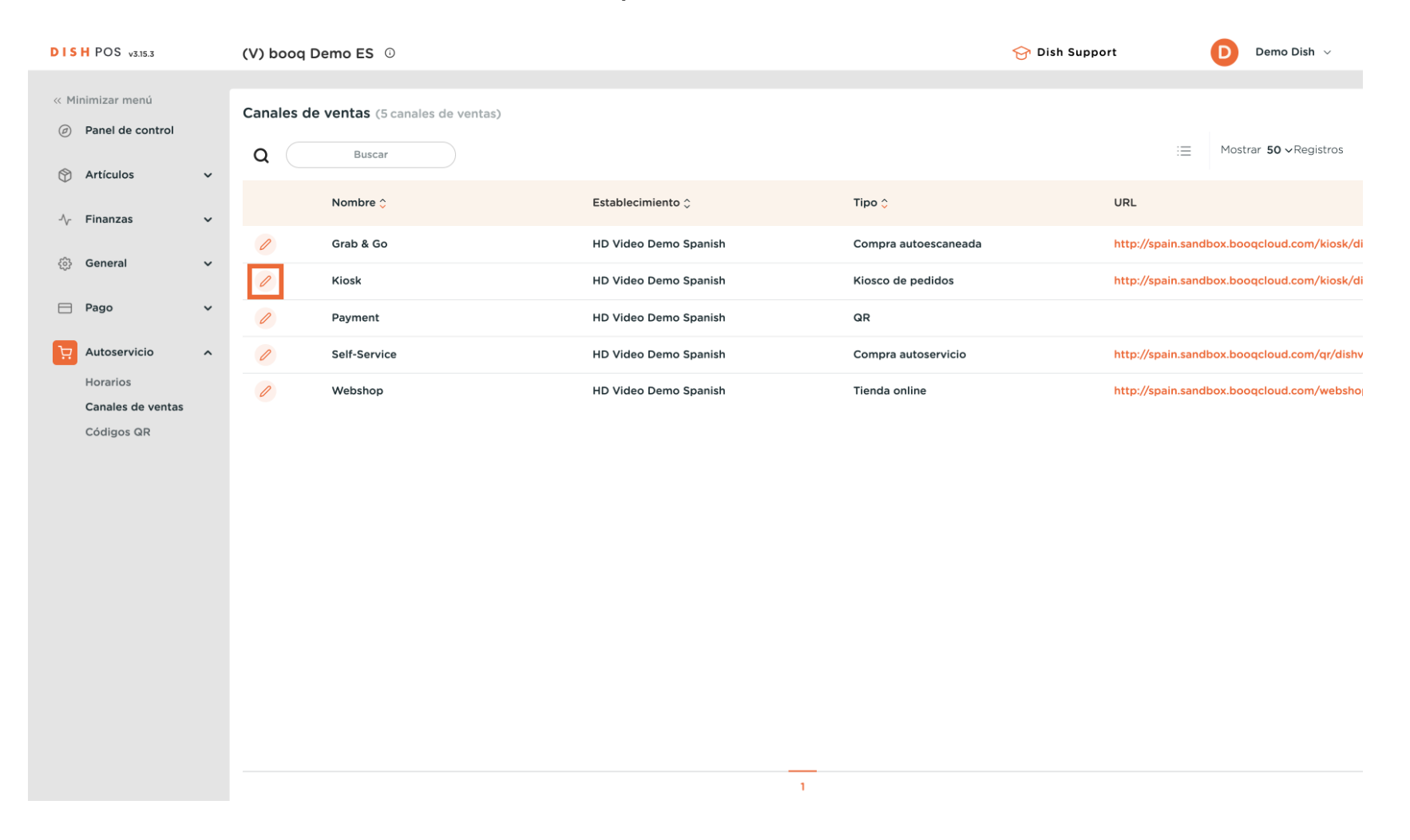

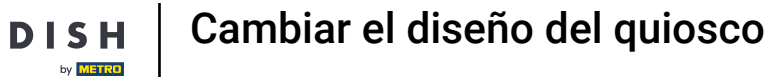

Para gestionar las opciones de cumplimiento, utilice los controles deslizantes correspondientes. Nota: Siempre se activará una opción.

| DISH POS v3.15.3              | Editar kiosco de pedidos | General                               | CERRAR 🗴 |
|-------------------------------|--------------------------|---------------------------------------|----------|
| « Minimizar menú              | 🔅 General                | Nombre* Kiosk                         |          |
| Panel de control              | 🖉 Contenido              | Establecimiento                       |          |
| 🕥 Artículos 🗸 🗸               | 🖂 Aspecto                | Establecimiento HD Video Demo Spanish |          |
| √ Finanzas 🗸                  | () Horario de apertura   | Instalación* Kiosk V                  |          |
| ණිු General ✔                 |                          |                                       |          |
| 📄 Pago 🗸 🗸                    |                          | Opciones de cumplimiento              |          |
| 및 Autoservicio 🤸              |                          | Comer en el Comer en el               |          |
| Horarios<br>Canales de ventas |                          | Para Ilevar                           |          |
| Códigos QR                    |                          | Escanear servicios                    |          |
|                               |                          | Escáner del cliente                   |          |
|                               |                          | Ajustes de los idiomas                |          |
|                               |                          | Idiomas Por defecto 🗸                 |          |
|                               |                          | Identificación                        |          |
|                               |                          | ID 23                                 |          |
|                               |                          |                                       |          |
|                               |                          |                                       | Guardar  |

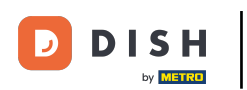

U

A continuación, seleccione los idiomas para el canal de ventas utilizando el menú desplegable correspondiente.

| DISH POS v3.15.3              | Editar kiosco de pedidos | General                        |                       | CERRAR 🛞 |
|-------------------------------|--------------------------|--------------------------------|-----------------------|----------|
| « Minimizar menú              | 🔅 General                | Nombre* Kiosk                  |                       |          |
| Panel de control              | 🕑 Contenido              | Establecimiento                |                       |          |
| 🕥 Artículos 🗸 🗸               | 🔁 Aspecto                | Establecimiento                | HD Video Demo Spanish |          |
| -√ Finanzas ✓                 | ( Horario de apertura    | Instalación*                   | Kiosk ~               |          |
| E Pago V                      |                          | Opciones de cumplim            | iento                 |          |
| 고 Autoservicio 🥎              |                          | Comer en el<br>establecimiento |                       |          |
| Horarios<br>Canales de ventas |                          | Para llevar                    |                       |          |
| Códigos QR                    |                          | Escanear servicios             |                       |          |
|                               |                          | Escáner del cliente            |                       |          |
|                               |                          | Ajustes de los idiomas         |                       |          |
|                               |                          | Idiomas                        | Por defecto 🗸         |          |
|                               |                          | Identificación                 |                       |          |
|                               |                          | ID                             | 23                    |          |
|                               |                          |                                |                       |          |
|                               |                          |                                |                       | Guardar  |

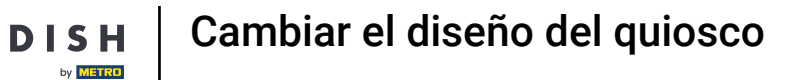

### Puede asignar varios idiomas al canal de ventas. Para ello, seleccione los idiomas en el menú.

| DISH POS v3.15.3                     | Editar kiosco de pedidos | General                                                                                                    | CERRAR 🛞 |
|--------------------------------------|--------------------------|----------------------------------------------------------------------------------------------------|----------|
| « Minimizar menú                     | 🔅 General                | Nombre* Kiosk                                                                                                    |          |
| <ul> <li>Panel de control</li> </ul> | 🗹 Contenido              | Establecimiento                                                                                                    |          |
| 🕎 Artículos 🗸 🗸                      | 🖂 Aspecto                | Establecimiento HD Video Demo Spanish                                                                                                    |          |
| - $\sqrt{-}$ Finanzas 🗸 🗸            | ( Horario de apertura    | Instalación' Kiosk ~                                                                                                    |          |
| ③ General 🗸 🗸                        |                          |                                                                                                    |          |
| 🗖 Pago 🗸 🗸                           |                          | Opciones de cumplimiento                                                                                                    |          |
| 및 Autoservicio 🧄                     |                          | Comer en el Comercial de Comercial de Comerc |          |
| Horarios                             |                          | Para llevar                                                                                                    |          |
| Cádigos QR                           |                          | Escanear servicios                                                                                                    |          |
|                                      |                          | Escáner del cliente                                                                                                    |          |
|                                      |                          | Ajustes de los idiomas                                                                                                    |          |
|                                      |                          | Idiomas Por defecto                                                                                                    |          |
|                                      |                          | Catalán Catalán Alemán                                                                                                    |          |
|                                      |                          |                                                                                                    |          |
|                                      |                          | Español                                                                                                    |          |
|                                      |                          | Francés                                                                                                    |          |
|                                      |                          |                                                                                                    | Guardar  |

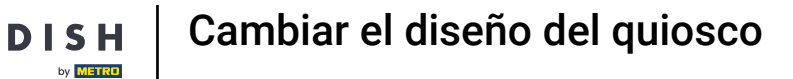

### A continuación, seleccione el idioma por defecto a través del menú desplegable correspondiente.

| DISH POS v3.15.3              | Editar kiosco de pedidos | General                                      | CERRAR 🛞 |
|-------------------------------|--------------------------|----------------------------------------------|----------|
| « Minimizar menú              | 🔅 General                | Nombre* Kiosk                                |          |
| Panel de control              | 🖉 Contenido              | Establecimiento                              |          |
| 💮 Artículos 🗸 🗸               | Aspecto                  | Establecimiento HD Video Demo Spanish        |          |
| -√ Finanzas ✓                 | () Horario de apertura   | Instalación* Kiosk 🗸                         |          |
| © General ✓                   |                          | Opciones de cumplimiento                     |          |
| 고 Autoservicio 스              |                          | Comer en el                                  |          |
| Horarios<br>Canales de ventas |                          | Para Ilevar                                  |          |
| Códigos QR                    |                          | Escanear servicios                           |          |
|                               |                          | Escáner del cliente                          |          |
|                               |                          | Ajustes de los idiomas                       |          |
|                               |                          | Idiomas Español, Alemán, Francés, Italiano 🗸 |          |
|                               |                          | Idioma por defecto*                          |          |
|                               |                          | Identificación                               |          |
|                               |                          | ID 23                                        |          |
|                               |                          |                                              | Guardar  |

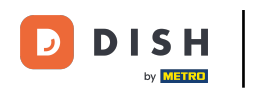

## Para gestionar el contenido del canal de ventas, haga clic en Contenido.

| DISH POS v3.15.3 | Editar kiosco de pedidos | General                        |                                        | CERRAR 🛞 |
|------------------|--------------------------|--------------------------------|----------------------------------------|----------|
| « Minimizar menú | © General                | Nombre* Kiosk                  |                                        |          |
| Panel de control | යි Contenido             | Establecimiento                |                                        | I        |
| 🕎 Artículos 🗸 🗸  | 🔀 Aspecto                | Establecimiento                | HD Video Demo Spanish                  |          |
| √ Finanzas 🗸     | ( Horario de apertura    | Instalación*                   | Kiosk v                                |          |
| ⊕ General ✓      |                          | Oncience de cumplimi           |                                        |          |
| 📄 Pago 🗸 🗸       |                          | Opciones de cumplimi           | ento                                   |          |
| 및 Autoservicio 🤸 |                          | Comer en el<br>establecimiento |                                        |          |
| Horarios         |                          | Para llevar                    |                                        |          |
| Códigos QR       |                          | Escanear servicios             |                                        |          |
|                  |                          | Escáner del cliente            |                                        |          |
|                  |                          | Ajustes de los idiomas         |                                        |          |
|                  |                          | Idiomas                        | Español, Alemán, Francés, Italiano 🗸 🗸 |          |
|                  |                          | Idioma por defecto*            | Español V                              |          |
|                  |                          | Identificación                 |                                        |          |
|                  |                          | ID                             | 23                                     |          |
|                  |                          |                                |                                        | Guardar  |

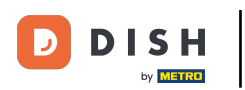

Ð

En la sección de contenido, ahora puedes crear un texto de bienvenida. Hazlo utilizando el campo de texto correspondiente.

| DISH POS v3.15.3 | Editar kiosco de pedidos | Contenido           | CERRAR 🛞 |
|------------------|--------------------------|---------------------|----------|
| « Minimizar menú | ද්ටු General             | Nombre* Kiosk       |          |
| Panel de control | Contenido                | Texto de bienvenida |          |
| 💮 Artículos 🗸 🗸  | 🔁 Aspecto                | Normal + B 7 U      |          |
| √ Finanzas ✓     | () Horario de apertura   | Welkom              |          |
| ③ General 🗸      |                          |                     |          |
| 🖻 Pago 🗸         |                          |                     |          |
| 년 Autoservicio 🤸 |                          |                     |          |
| Horarios         |                          |                     |          |
| Códigos QR       |                          |                     |          |
|                  |                          |                     |          |
|                  |                          |                     |          |
|                  |                          |                     |          |
|                  |                          |                     |          |
|                  |                          |                     |          |
|                  |                          |                     |          |
|                  |                          |                     |          |
|                  |                          |                     | Guardar  |

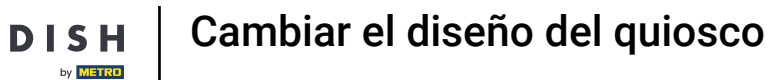

# Para establecer los colores y las imágenes de la tienda virtual, ve a la sección Apariencia.

| DISH POS v3.15.3  | Editar kiosco de pedidos | Contenido           | CERRAR 🛞 |
|-------------------|--------------------------|---------------------|----------|
| « Minimizar menú  | ැති General              | Nombre* Kiosk       |          |
| Panel de control  | Contenido                | Texto de bienvenida |          |
| 💮 Artículos 🗸 🗸   | 🔁 Aspecto                | Normal + B I U      |          |
| -/v Finanzas 🗸 🗸  | 🕚 Horario de apertura    | Welkom              |          |
| ණු General ✔      |                          |                     |          |
| 🖹 Pago 🗸 🗸        |                          |                     |          |
| 🔆 Autoservicio 🧄  |                          |                     |          |
| Horarios          |                          |                     |          |
| Canales de ventas |                          |                     |          |
| Códigos QR        |                          |                     |          |
|                   |                          |                     |          |
|                   |                          |                     |          |
|                   |                          |                     |          |
|                   |                          |                     |          |
|                   |                          |                     |          |
|                   |                          |                     |          |
|                   |                          |                     |          |
|                   |                          |                     |          |
|                   |                          |                     |          |
|                   |                          |                     | Guardar  |

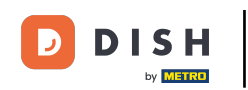

El color primario puede ajustarse utilizando el campo correspondiente. Para ajustar el estilo de la imagen del producto, utilice el menú desplegable correspondiente y seleccione la representación que prefiera.

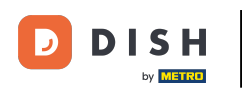

| DISH POS v3.15.3  | Editar kiosco de pedidos | Aspecto                                                                                                    | CERRAR 🛞 |
|-------------------|--------------------------|----------------------------------------------------------------------------------------------------|----------|
| « Minimizar menú  | ట్రి General             | Nombre* Kiosk                                                                                                   |          |
| Panel de control  | 🗹 Contenido              | Diseño y formato                                                                                                |          |
| 🕲 Artículos 🗸 🗸   | Aspecto                  | Color principal                                                                                                 |          |
| √ Finanzas 🗸      | () Horario de apertura   | Estilo de la imagen del Imagen con fond                                                                         |          |
| 🚱 General 🗸 🗸     |                          | Imagen con fondo<br>transparente                                                                                |          |
| 🕂 Pago 🗸 🗸        |                          | Logotipos Baldosa de relleno                                                                                    |          |
| 는 Autoservicio ^  |                          | El logotipo alternativo se utiliza en imágenes de fondo. El logotipo habitual se utiliza sobre un fondo blanco. |          |
| Horarios          |                          | Logotipo                                                                                                    |          |
| Cánales de ventas |                          | Archivos compatibles: .prg, .jpg, .jpg, .svg (1 MB máx.)<br>Suelta tu archivo aquí o buscar                     |          |
|                   |                          | Logotipo alternativo                                                                                            |          |
|                   |                          | Archivos compatibles: .png, .jpg, .jpg, .svg (1 MB máx.)<br>Suelta tu archivo aquí o buscar                     |          |
|                   |                          | Medios                                                                                                    |          |
|                   |                          | Si utilizas tanto un vídeo como una imagen de salvapantallas, la imagen se muestra mientras se carga el vídeo.  |          |
|                   |                          | Vídeo del salvapantallas                                                                                        |          |
|                   |                          | Archivos compatibles: .mp4 (4 MB máx.)<br>Suelta tu archivo aquí o <mark>buscar</mark>                          |          |
|                   |                          |                                                                                                    | Guardar  |

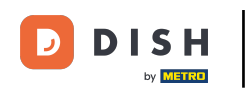

Para cargar un logotipo, utilice el área designada para arrastrar y soltar allí su archivo o haga clic en Examinar para buscar el archivo en su sistema. Nota: El tamaño máximo del archivo cargado es de 1 MB.

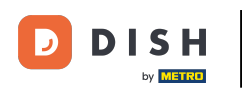

| DISH POS v3.15.3  | Editar kiosco de pedidos | Aspecto                               | CER                                                                                    | RAR 🗵 |
|-------------------|--------------------------|---------------------------------------|----------------------------------------------------------------------------------------|-------|
| « Minimizar menú  | ඟි General               | Nombre* Kiosk                         |                                                                                        |       |
| Panel de control  | ලී Contenido             | Diseño y formato                      |                                                                                        |       |
| 🕥 Artículos 🗸 🗸   | Aspecto                  | Color principal                       |                                                                                        |       |
| -√ Finanzas 🗸 🗸   | () Horario de apertura   | Estilo de la imagen del               | Imagen con fond                                                                        |       |
| ③ General 🗸 🗸     |                          | product                               | Imagen con fondo<br>transparente                                                       |       |
| 📄 Pago 🗸 🗸        |                          | Logotipos                             | Baldosa de relleno                                                                     |       |
| 📮 Autoservicio 🧄  |                          | El logotipo alternativo se utiliza er | n imágenes de fondo. El logotipo habitual se utiliza sobre un fondo blanco.            |       |
| Horarios          |                          | Logotipo                              | ~                                                                                      |       |
| Canales de ventas |                          |                                       | Archivos compatibles: .png, .jpg, .jpeg, .svg (1 MB máx.)                              |       |
| Códigos QR        |                          |                                       | Suelta tu archivo aquí o <mark>buscar</mark>                                           |       |
|                   |                          | Logotipo alternativo                  | 0                                                                                      |       |
|                   |                          |                                       | Archivos compatibles: .png, .jpg, .jpeg, .svg (1 MB máx.)                              |       |
|                   |                          |                                       | Suelta tu archivo aquí o buscar                                                        |       |
|                   |                          | Medios                                |                                                                                        |       |
|                   |                          | Ci utilizas tanto un vídeo como un    | as imagon de calvanantallas la imagon se muestra mientras se carea el vídeo            |       |
|                   |                          | si utilizas tanto un video como un    | ia iniagen de saivapantanas, la iniagen se muestra mientras se carga el video.         |       |
|                   |                          | Vídeo del salvapantallas              |                                                                                        |       |
|                   |                          |                                       | Archivos compatibles: .mp4 (4 MB máx.)<br>Suelta tu archivo aquí o <mark>buscar</mark> |       |
|                   |                          |                                       | Gu                                                                                     | ardar |

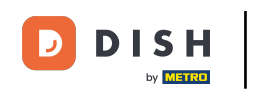

También puede añadir medios para diferentes áreas de su tienda virtual, como una imagen de bienvenida, una imagen de éxito, una imagen de error y una imagen de cabecera del menú.

| DISH POS v3.15.3                | Editar kiosco de pedidos | Aspecto                           |                                                                                                    | CERRAR 🛞 |
|---------------------------------|--------------------------|-----------------------------------|----------------------------------------------------------------------------------------------------|----------|
| « Minimizar menú                | බු General               | Nombre* Kiosk                     |                                                                                                    |          |
| Panel de control                | 🕜 Contenido              |                                   | Archivos compatibles: .png, .jpg, .jpeg, .svg (1 MB máx.)<br>Suelta tu archivo aquí o <mark>buscar</mark> |          |
| 😙 Artículos 🗸 🗸                 | Aspecto                  |                                   |                                                                                                    |          |
| Ar Finanzas 🗸                   | () Horario de apertura   | Medios                            |                                                                                                    |          |
| ණු General 🗸 🗸                  |                          | Si utilizas tanto un vídeo como u | a imagen de salvapantallas, la imagen se muestra mientras se carga el vídeo.                              |          |
| 🖻 Pago 🗸 🗸                      |                          | Vídeo del salvapantallas          | Archivos compatibles: mp4 (4 MR máx )                                                                     |          |
| े़ Autoservicio 🤸               |                          |                                   | Suelta tu archivo aquí o buscar                                                                           |          |
| Horarios                        |                          | Imagen del                        | 0                                                                                                    |          |
| Canales de ventas<br>Códigos QR |                          | salvapantallas                    | Archivos compatibles: .p.g., .jpg, .jpg (4 MB máx.)<br>Suelta tu archivo aquí o buscar                    |          |
|                                 |                          | lmagen de bienvenida              |                                                                                                    |          |
|                                 |                          |                                   | Archivos compatibles: .png, .jpg, .jpgg (4 MB máx.)<br>Suelta tu archivo aquí o buscar                    |          |
|                                 |                          | lmagen del encabezado<br>del menú | ক                                                                                                    |          |
|                                 |                          |                                   | Archivos compatibles: .png, .jpg, .jpg (4 MB máx.)<br>Suelta tu archivo aquí o <mark>buscar</mark>        |          |
|                                 |                          | Imagen Cerrado                    | <b>↔</b>                                                                                                  |          |
|                                 |                          |                                   | Archivos compatibles: .png, .jpg, .jpg (4 MB máx.)<br>Suelta tu archivo aquí o buscar                     |          |
|                                 |                          |                                   |                                                                                                    | Guardar  |

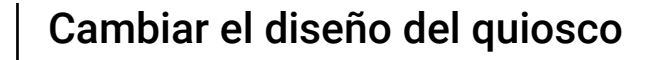

DISH

by METRO

D

## A continuación, vaya a Horario de apertura para configurar el horario estándar de su quiosco.

| DISH POS v3.15.3                | Editar kiosco de pedidos | Aspecto                           |                                                                                                    |                 | CERRAR 🗴 |   |
|---------------------------------|--------------------------|-----------------------------------|----------------------------------------------------------------------------------------------------|-----------------|----------|---|
| « Minimizar menú                | င့်} General             | Nombre* Kiosk                     |                                                                                                    |                 |          |   |
| Panel de control                | 🖉 Contenido              |                                   | Archivos compatibles: .png, .jpg, .jpeg, .svg (1 MB máx.)<br>Suelta tu archivo aquí o <mark>buscar</mark> |                 |          | Ì |
| 💮 Artículos 🗸 🗸                 | Aspecto                  |                                   |                                                                                                    |                 |          | l |
| √ Finanzas 🗸                    | () Horario de apertura   | Medios                            |                                                                                                    |                 |          | l |
| ලි; General 🗸 🗸                 |                          | Si utilizas tanto un vídeo como u | ina imagen de salvapantallas, la imagen se muestra mientras se                                            | carga el vídeo. |          | l |
| 🗖 Pago 🗸 🗸                      |                          | Vídeo del salvapantallas          | Archivos compatibles: mp4 (4 MB máx )                                                                     |                 |          | l |
| ្ក្ Autoservicio 🔨              |                          |                                   | Suelta tu archivo aquí o buscar                                                                           |                 |          | l |
| Horarios                        |                          | Imagen del                        | Q                                                                                                    |                 |          |   |
| Canales de ventas<br>Códigos QR |                          | Janapantanaj                      | Archivos compatibles: .png, .jpg, .jpeg (4 MB máx.)<br>Suelta tu archivo aquí o buscar                    |                 |          |   |
|                                 |                          | Imagen de bienvenida              | Archivos compatibles: .png, .jpg, .jpgg (4 MB máx.)<br>Suelta tu archivo aquí o buscar                    |                 |          |   |
|                                 |                          | lmagen del encabezado<br>del menú | Archivos compatibles: .png, .jpg, .jpgg (4 MB máx.)<br>Suelta tu archivo aquí o buscar                    |                 |          |   |
|                                 |                          | Imagen Cerrado                    | Archivos compatibles: .png, .jpg, .jpgg (4 MB máx.)<br>Suelta tu archivo aquí o buscar                    |                 |          |   |
|                                 |                          |                                   |                                                                                                    |                 | Guardar  |   |

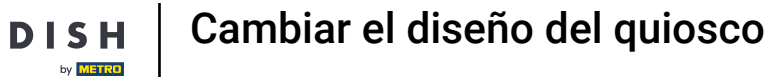

## • Haga clic en el menú desplegable y seleccione la hora preestablecida.

| DISH POS v3.15.3  | Editar kiosco de pedidos | Horario de apertura                                                                      | CERRAR 🛞 |
|-------------------|--------------------------|------------------------------------------------------------------------------------------|----------|
| « Minimizar menú  | ැති General              | Nombre <sup>*</sup> Kiosk                                                                |          |
| Panel de control  | 🖉 Contenido              | Horario de apertura                                                                      |          |
| 💮 Artículos 🗸 🗸   | Aspecto                  | Selecciona un horario para utilizarlo como horario de apertura para este canal de        |          |
| -√r Finanzas 🗸 ✓  | O Horario de apertura    | ventas. Los horarios reutilizables se pueden crear y modificar en la página<br>Horarios. |          |
| 🎲 General 🗸       |                          | Horario de apertura                                                                      |          |
| 🖯 Pago 🗸          |                          | Monday till Friday<br>Webshop                                                            |          |
| 🗔 Autoservicio 🥎  |                          | horario                                                                                  |          |
| Horarios          |                          |                                                                                          |          |
| Canales de ventas |                          |                                                                                          |          |
| Códigos QR        |                          |                                                                                          |          |
|                   |                          |                                                                                          |          |
|                   |                          |                                                                                          |          |
|                   |                          |                                                                                          |          |
|                   |                          |                                                                                          |          |
|                   |                          |                                                                                          |          |
|                   |                          |                                                                                          |          |
|                   |                          |                                                                                          |          |
|                   |                          |                                                                                          |          |
|                   |                          |                                                                                          |          |
|                   |                          |                                                                                          |          |
|                   |                          |                                                                                          |          |
|                   |                          |                                                                                          | Guardar  |

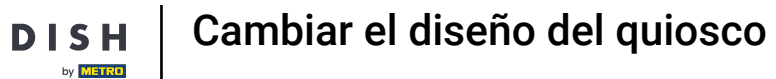

## Una vez que haya terminado, haga clic en Guardar para aplicar los cambios.

| DISH POS v3.15.3              | Editar kiosco de pedidos | Horario de apertura                                                                    |                    |          |         |  | CERRAR 🗴 |
|-------------------------------|--------------------------|----------------------------------------------------------------------------------------|--------------------|----------|---------|--|----------|
| « Minimizar menú              | බු General               | Nombre* Kiosk                                                                          |                    |          |         |  |          |
| Panel de control              | Contenido                | Horario de apertura                                                                    |                    |          |         |  |          |
| 🕅 Artículos 🗸 🗸               | Aspecto                  | Selecciona un horario para utilizarlo como horario de apertura para este canal de      |                    |          |         |  |          |
| -√- Finanzas 🗸 🗸              | . Horario de apertura    | ventas. Los noranos redunizadies se pueden crear y modificar en la pagina<br>Horarios. |                    |          |         |  |          |
| ĝ General 🗸                   |                          | Horario de apertura                                                                    | Monday till Friday |          | ×       |  |          |
| 🖯 Pago 🗸                      |                          |                                                                                        |                    |          |         |  |          |
| ្រុ Autoservicio 🔨            |                          |                                                                                        |                    | Desde    | Hasta   |  |          |
| Horarios<br>Canales de ventas |                          | 🖂 Lunes                                                                                |                    | 00:00    | - 00:00 |  |          |
| Códigos QR                    |                          | ☑ Martes                                                                               |                    | 00:00    | - 00:00 |  |          |
|                               |                          | ☑ Miércoles                                                                            |                    | 00:00    | - 00:00 |  |          |
|                               |                          | 🗹 Jueves                                                                               |                    | 00:00    | - 00:00 |  |          |
|                               |                          | 🖂 Viernes                                                                              |                    | 00:00    | - 00:00 |  |          |
|                               |                          | 🕑 Sábado                                                                               |                    | 00:00    | - 00:00 |  |          |
|                               |                          | 🖂 Domingo                                                                              |                    | 00:00    | - 00:00 |  |          |
|                               |                          | Horario de apertura                                                                    | a excepciones      |          |         |  |          |
|                               |                          | ₿ 08-12-2022                                                                           | ✓ Abierto          | ₹₹ 00:00 | - 00:00 |  |          |
|                               |                          |                                                                                        |                    |          |         |  | Guardar  |

De vuelta a la vista general, puedes llamar a tu quiosco a través de la URL correspondiente y ver los efectos de los cambios.

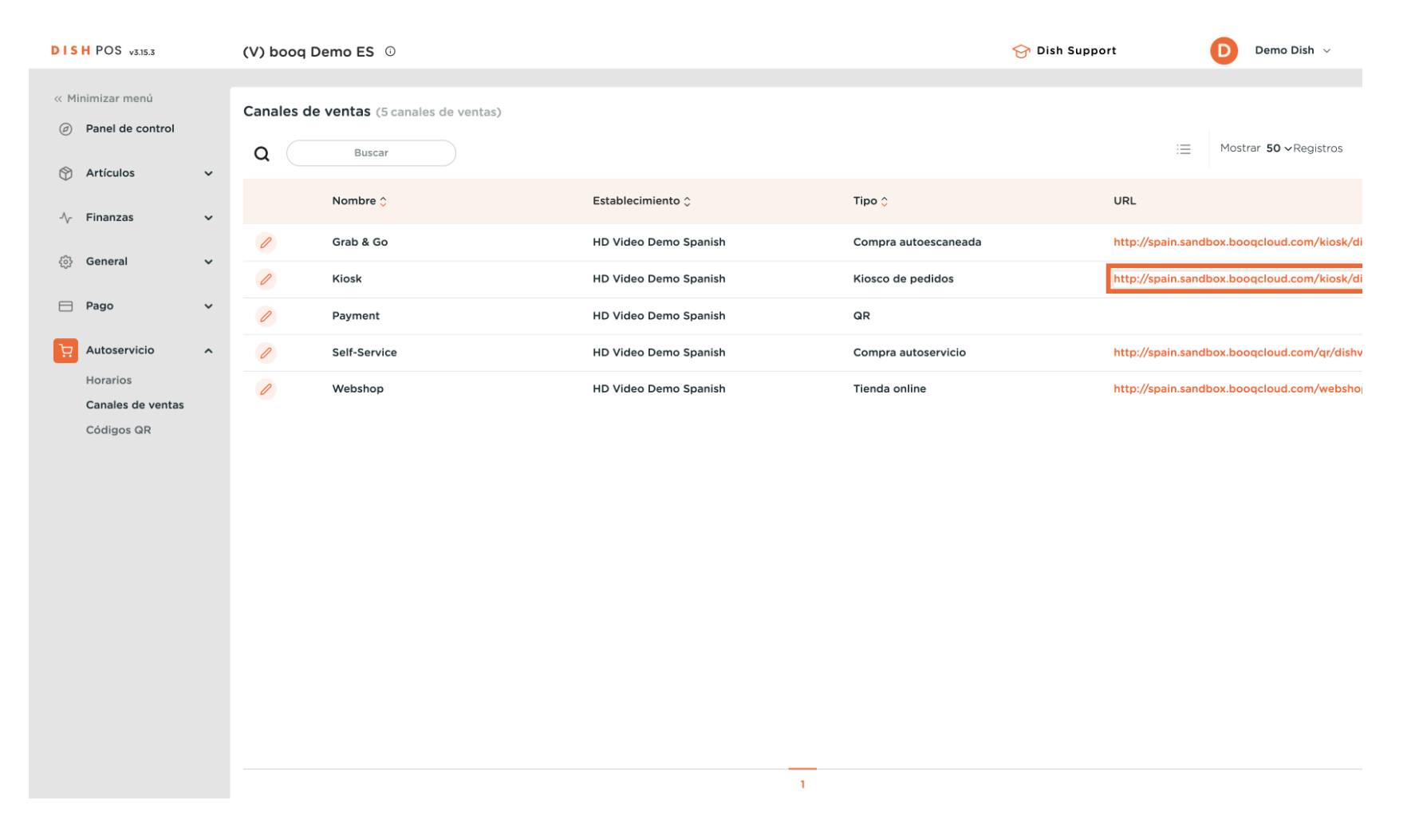

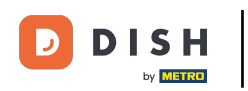

Ya está. Has completado el tutorial y ahora sabes cómo ajustar la apariencia del quiosco.

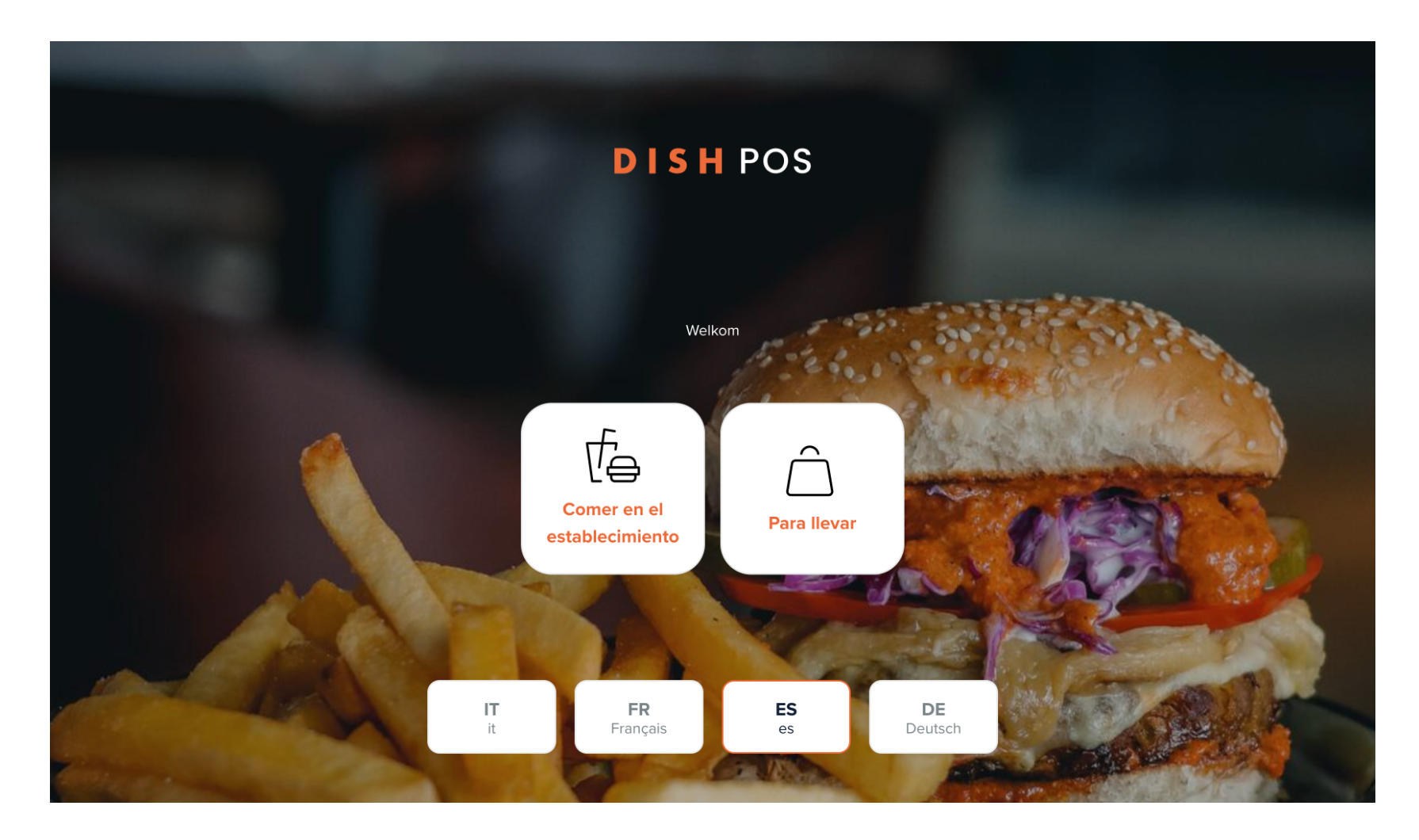

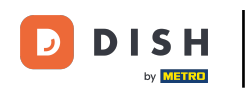

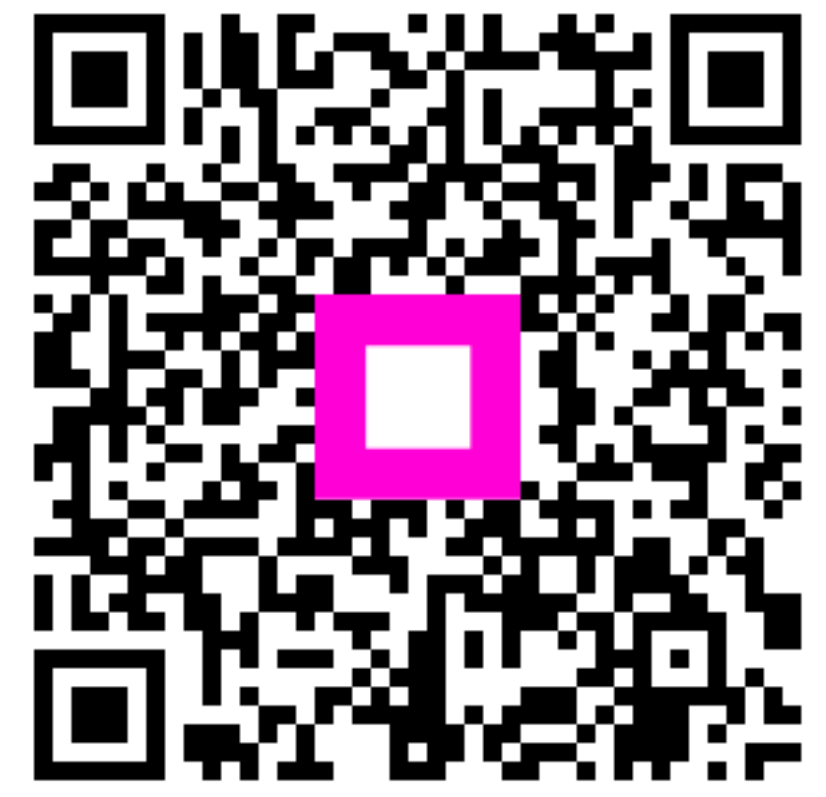

Escanee para ir al reproductor interactivo